## 第一节 标定

一、按下表步骤进行标准标定调试。(注:如现场标定物已加载在秤台上,需跳过零点标定时,请参考下表在步骤 11 时按【∀】跳过零点确认,直接到加载点标定操作。)

**注:步骤6(注5-1)** Pn 参数的设置方法

| 步骤     | 操作                      | 显示                         | 注解                                                 |
|--------|-------------------------|----------------------------|----------------------------------------------------|
|        | 按触点标定开关                 | 关<br>关                     | (注:如未按触点标定开关,仪表显示 Err 91 报警)                       |
| 1      | 按【标定】                   | C-CodE                     | 需输入密码                                              |
| 2      | 按【888888】               | C*****                     | 输入标定密码,出厂初始密码为 "888888"                            |
| 3      | 按【输入】                   | E ***                      | 显示当前分度值                                            |
| 4      | 按【!或∀】                  | E 10                       | 输入分度值: 1/2/5/10/20/50/100 可选例如: 10                 |
| 5      | 按【输入】                   | d 0<br>C                   | 输入小数点位数(0~3)例如:无小数点 0<br>注:小数点改变后,将自动清除所有称重记录与车号皮重 |
|        | 按【输入】                   | 【Pn VWXYZ】                 | 显示系统参数                                             |
|        |                         |                            | V: 使用场合 W: 净重下置零范围                                 |
|        |                         |                            | X: 零点跟踪范围 Y : 手动置零范围                               |
| 6      |                         |                            | Z: 廾机置零范围(注5-1)例如 13455                            |
| 7      | _                       | Pn13455                    | 输入系统参数(默认)                                         |
| 8      | 按【输入】                   | F 2                        | 显示当前滤波参数泡围 0~4,数子越大滤波强度越强,例如 2。                    |
|        |                         | L<br>+                     |                                                    |
| 9      | 按【输入】                   | L<br>F*****                | 显示满量程值, 招载报擎值 = 满量程值+9*F                           |
| 1      | 按【050000】               | F050000                    | 输入满量程值                                             |
| Ō      |                         |                            |                                                    |
| 1      | 按【输入】                   | noLoAd                     | 零位确认,此时秤上无重物,并等稳定指示灯亮后按【输入】。                       |
| 1      |                         |                            | 按【∀】以当前丁作零占做为零占,并跳至第一加载占操作                         |
|        |                         |                            |                                                    |
| 1      | 按【输入】                   | <br>Alo Ad 1               | 送现 稳定 数 据 中<br>云 宁 笠 一 加 裁 占                       |
| 2      |                         | ALOAd I                    | 你足弟一加致息                                            |
| 2      | 拉【010000】               | 4.01.0000                  | 加裁社研护体码空化三杠宣白、绘》和上社研究际重量。例如                        |
|        | 按【010000】               | A010000                    | 加我似时开守虑足泪小灯完加,捆八杆工似时失败里里。例如:                       |
|        |                         |                            | 10000                                              |
| 1      |                         |                            | 12 【12 】 弗一加致点你正元成后,冉里新进八万獴 12 进                   |
| 2      |                         |                            |                                                    |
|        |                         |                            | 按【输入】, 两点标定结束并退全 <b>称重界面</b>                       |
| 1      | 挼【检查】                   |                            | ( )                                                |
|        |                         | ALOAd 2                    | <b>协</b> 疋 弗 一 川 횏 只                               |
| 4      |                         |                            | 抽料计团并放弃合化二灯音后 捡头每上时回会匹美具 加出。                       |
| 1      | 按【20000】                | A020000                    | 川软呔吗开寺梞疋指不灯完后,输入秤上呔吗头际里重。例如:<br>20000              |
| 5      |                         |                            | 2000                                               |
| ر<br>ا | ☆ <b>▼</b> 絵 <b>〉 】</b> | End                        | <b>左</b> 字 / 古                                     |
| 1      | 攻 ↓ 澗八 ↓                | │<br>応<br>面<br>状<br>本<br>一 | 你走给术                                               |
| 6      |                         | 小王小心                       |                                                    |
| 5      |                         |                            |                                                    |

Pn 参数各数据位代表的含义和参数范围见表 5-1-2、5-1-3、5-1-4、5-1-5、5-1-6。

(表5-1-2)

| V 的值     | -  |   |   |   |
|----------|----|---|---|---|
| 使用场合     | 备用 |   |   |   |
| (表5-1-3) |    |   |   |   |
| W 的值     | 0  | 1 | 2 | 3 |

| 净重下置零范围   | 不使用  | 1e     | 2e    | 3e     |       |     |
|-----------|------|--------|-------|--------|-------|-----|
| 如果当前仪表状态  | 符合净重 | 下置零范围条 | 件,则仪表 | 退出净重状态 | ,并置零。 | 否则显 |
| 示[Err19]。 |      |        |       |        |       |     |

、[EI119]。 (表5-1-4)

| X 的值     | 0   | 1    | 2    | 3    | 4    | 5    | 6    | 7    | 8    | 9    |
|----------|-----|------|------|------|------|------|------|------|------|------|
| 零点跟踪范围   | 不跟踪 | 0.5e | 1.0e | 1.5e | 2.0e | 2.5e | 3.0e | 3.5e | 4.0e | 4.5e |
| (表5-1-5) |     |      |      |      |      |      |      |      |      |      |

| Y 的值        | 0     | 1     | 2     | 3      | 4      | 5       |
|-------------|-------|-------|-------|--------|--------|---------|
| 按【置零】键的置零范围 | 0%F.S | 2%F.S | 4%F.S | 10%F.S | 20%F.S | 100%F.S |

(表5-1-6)

| z 的值   | 0     | 1     | 2     | 3      | 4      | 5       |
|--------|-------|-------|-------|--------|--------|---------|
| 开机置零范围 | 0%F.S | 2%F.S | 4%F.S | 10%F.S | 20%F.S | 100%F.S |